## <u>Download and Install Tally Prime</u> <u>on Windows.</u>

Follow the below steps to install **Tally Prime** on Windows: Use Educational Mode of Tally Prime : Free

**Step 1:**Visit the official website <u>https://tallysolutions.com/download/</u> with the help of any web browser you like.

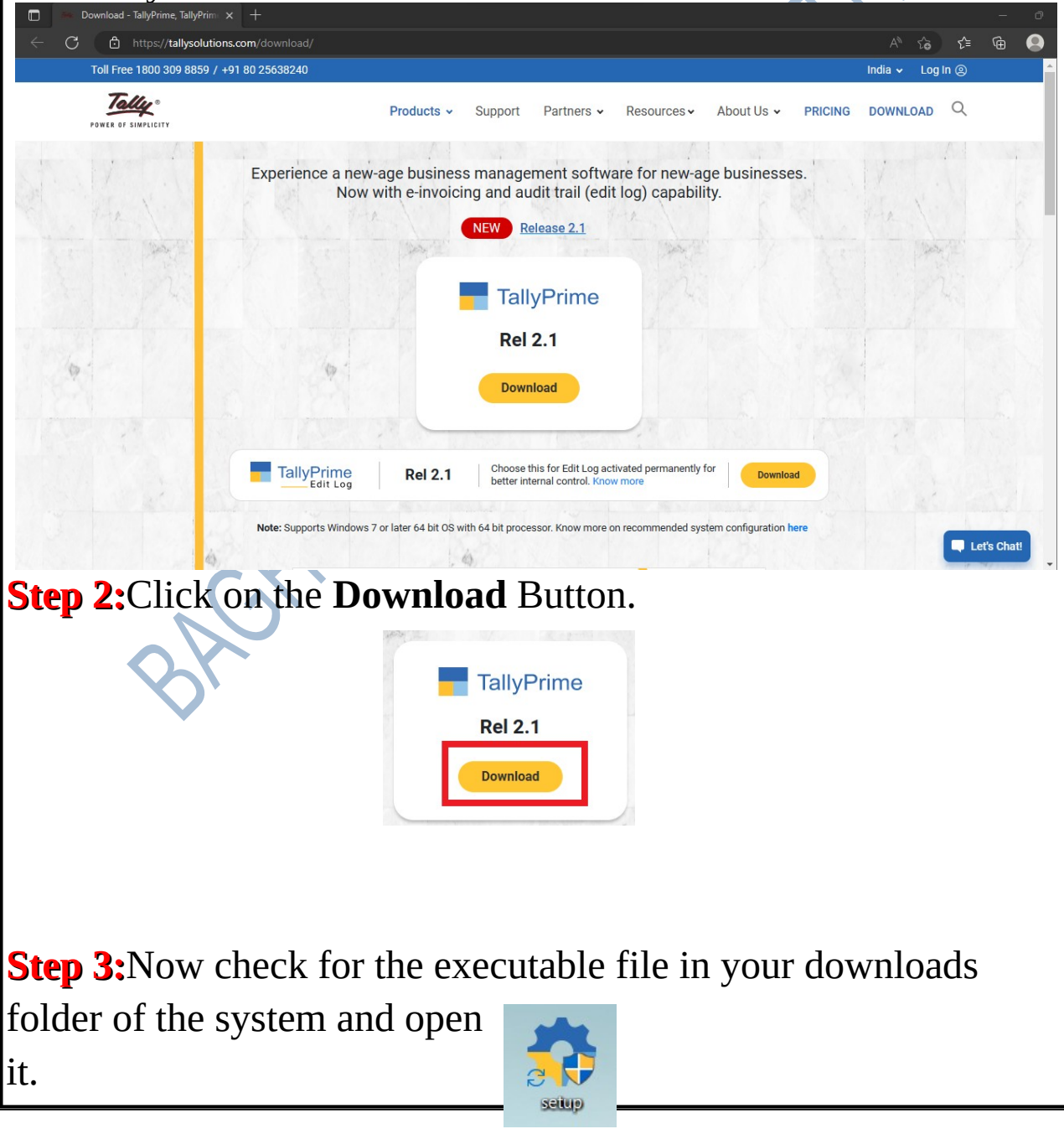

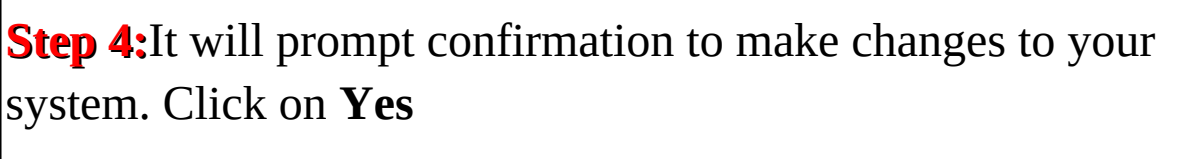

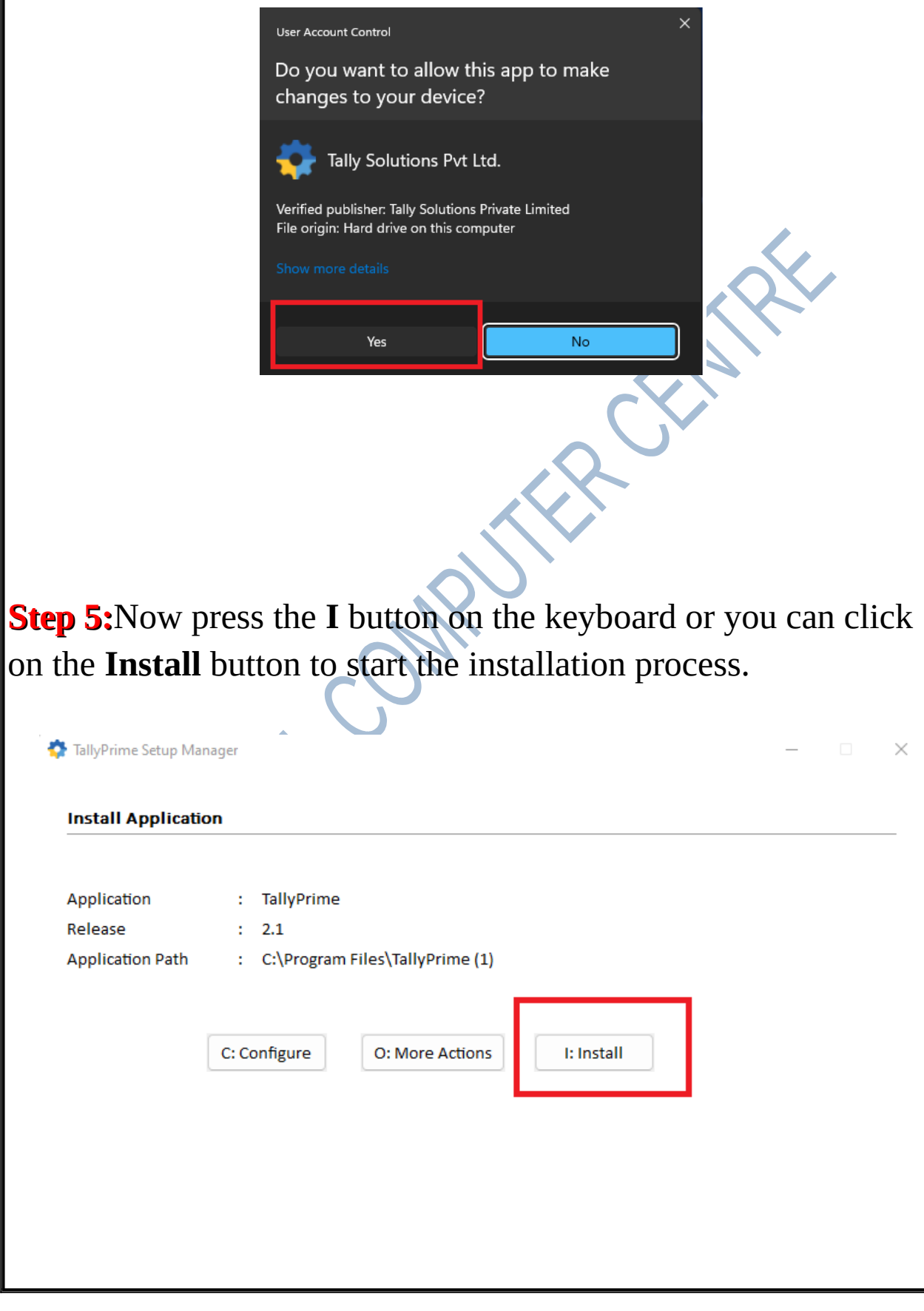

**Step 6:**After this installation process will start it will take 1-2 minutes to complete, depending upon your computer speed and specification.

| Installing                                                                                                    |                                                                                                    |
|----------------------------------------------------------------------------------------------------|----------------------------------------------------------------------------------------------------|
| Application                                                                                                    | : TallyPrime                                                                                                    |
| Release                                                                                                    | : 2.1                                                                                                    |
| Application Pat                                                                                                    | h : C:\Program Files\TallyPrime (1)                                                                                                    |
| Installing                                                                                                    |                                                                                                    |
|                                                                                                    |                                                                                                    |
| eyboard or cli<br>Ill open auton                                                                                                    | ick on the <b>Start TallyPrime</b> button and the Ta<br>natically.                                                                                                    |
| eyboard or cli<br>ill open auton<br>ep 8:Now cli                                                                                             | ick on the <b>Start TallyPrime</b> button and the Tallanatically.                                                                                                    |
| eyboard or cli<br>ll open auton<br>ep 8:Now cli<br>TallyPrime Setup Man                                                                      | ick on the <b>Start TallyPrime</b> button and the Tal<br>natically.<br>ck on <b>Allow access</b> button to start Tally.                                                                            |
| eyboard or cli<br>ill open auton<br>ep 8:Now cli<br>TallyPrime Setup Man<br>Installation Succe<br>Application                                | ick on the <b>Start TallyPrime</b> button and the Tallanatically.<br>ck on <b>Allow access</b> button to start Tally.                                                                              |
| eyboard or cli<br>ill open auton<br>ep 8:Now cli<br>TallyPrime Setup Man<br>Installation Succe<br>Application<br>Release                     | <pre>ick on the Start TallyPrime button and the Tall<br/>natically.<br/>ck on Allow access button to start Tally.<br/>essful<br/>: TallyPrime<br/>: 2.1</pre>                                      |
| eyboard or cli<br>ill open auton<br>ep 8:Now cli<br>TallyPrime Setup Man<br>Installation Succe<br>Application<br>Release<br>Application Path | <pre>ick on the Start TallyPrime button and the Tal<br/>natically.<br/>ck on Allow access button to start Tally.<br/>essful<br/>: TallyPrime<br/>: 2.1<br/>: C:\Program Files\TallyPrime (1)</pre> |

| 🔐 Windows Security Alert X                                                                                                    |
|----------------------------------------------------------------------------------------------------|
| Windows Defender Firewall has blocked some features of this app                                                                                                    |
| Windows Defender Firewall has blocked some features of TallyPrime on all public and private<br>networks.<br>Name: TallyPrime<br>Publisher: Tally Solutions Pvt. Ltd.<br>Path: C:\program files\tallyprime (1)\tally.exe |
| Allow TallyPrime to communicate on these networks:                                                                                                    |
| Public networks, such as those in airports and coffee shops (not recommended because these networks often have little or no security)                                                                                   |
| What are the risks of allowing an app through a firewall?                                                                                                    |
| Allow access Cancel                                                                                                    |
| SHE CO.                                                                                                    |
| <b>Step 9:</b> Now click the <b>A</b> button on Keyboard or click <b>Accept</b> button.                                                                                                    |
|                                                                                                    |
|                                                                                                    |
|                                                                                                    |
|                                                                                                    |

Γ

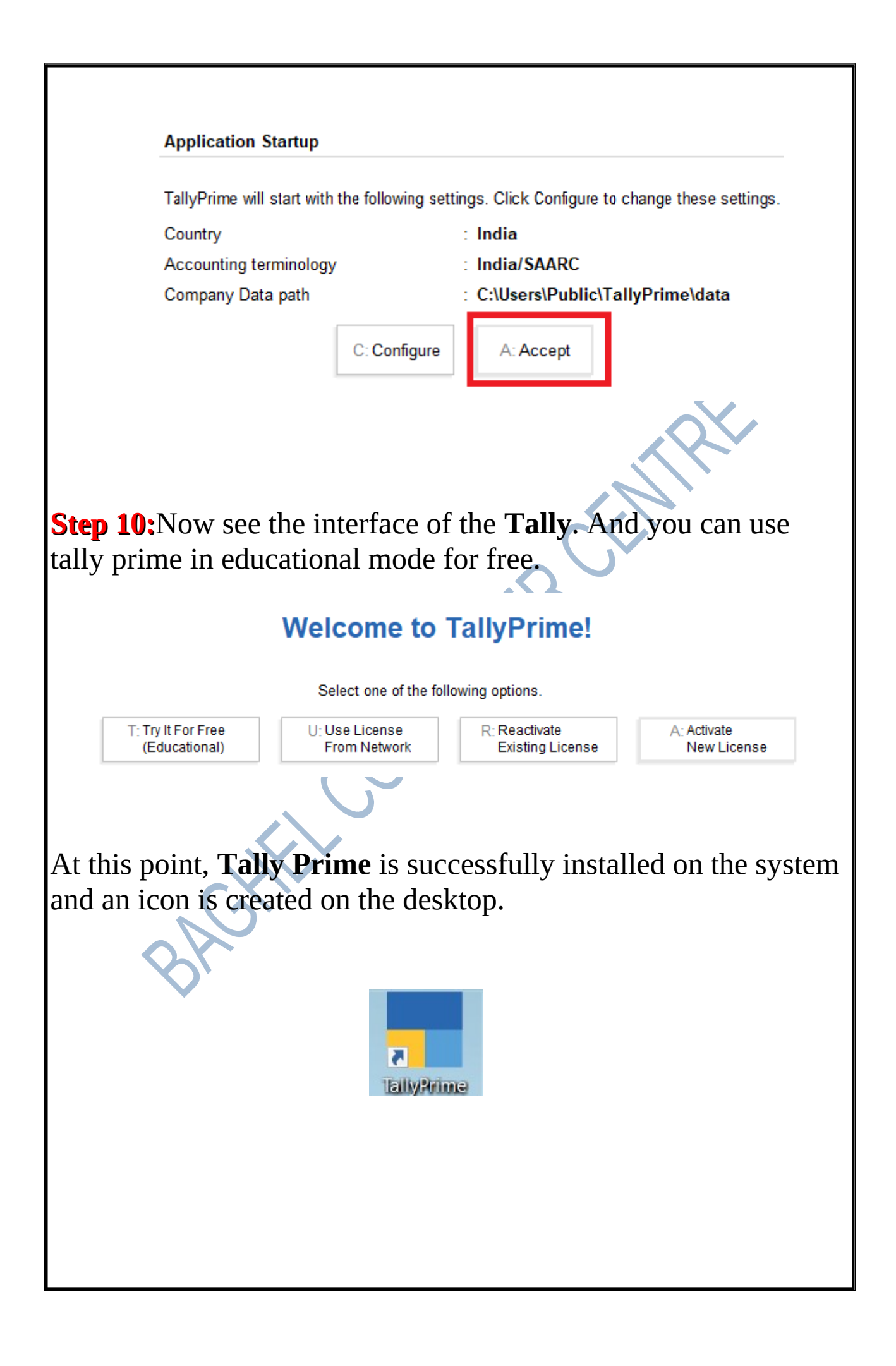